1. W zakładce Harmonogram wybieramy interesującą nas pozycję.

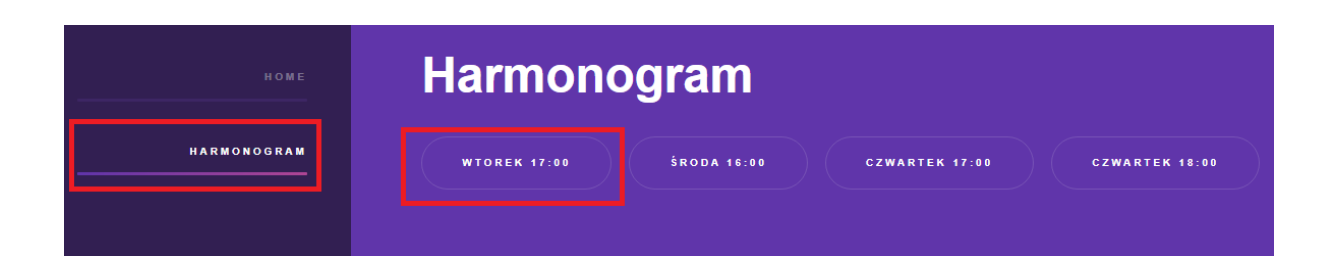

2. Automatycznie **pobierze** się aplikacja **Zoom**.

| Click Zoomexe.                                                                                                    |  |
|----------------------------------------------------------------------------------------------------|--|
| Pliki tego typu mogą wyrządzić szkody na komputerze. Czy chcesz mimo tego zachować plik Zoom_f22a9e19d1exe?       Zachowaj       Przerwij |  |

3. Instalujemy aplikację na naszym urządzeniu (\*)

A download should start automatically in a few seconds.

| γου           | r meeting              | g will beg        | in soon          |             |            |
|---------------|------------------------|-------------------|------------------|-------------|------------|
| The 2<br>a me | oom client yo<br>eting | u're installing v | vill shorten the | time it tak | es to join |
| 5%            |                        |                   |                  |             |            |

(\*) Uwaga: Jeśli mamy już aplikację klikamy tylko Join Meeting as an Attendee

## If you are the meeting host, sign in to start the meeting(576-049-728)

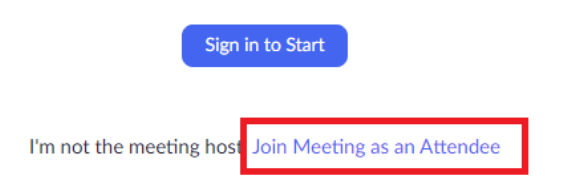

4. Podajemy np. swoje imię lub pseudonim.

| ſ         | Coom X                                                                                                    |
|-----------|----------------------------------------------------------------------------------------------------|
| A downloa | w seconds.<br>Join Meeting                                                                                                    |
|           | 296-961-026 ✓<br>Your Name<br>Imię                                                                                               |
|           | <ul> <li>Remember my name for future meetings</li> <li>Do not connect to audio</li> <li>Turn off my video</li> </ul> Join Cancel |
|           |                                                                                                    |

5. Wpisujemy otrzymane hasło do zajęć.

| [                       | Zoom X                                                                                                    |
|-------------------------|----------------------------------------------------------------------------------------------------|
| <mark>A d</mark> ownloa | Enter meeting password<br>w seconds.                                                                                       |
|                         | Join Meeting Cancel   Kemember my name for future meetings   Do not connect to audio   Turn off my video     Join   Cancel |

6. Czekamy aż Instruktor rozpocznie transmisję.

Please wait for the host to start this meeting.
 This is a recurring meeting
 Test Computer Audio

If you are the host, please login to start this meeting.

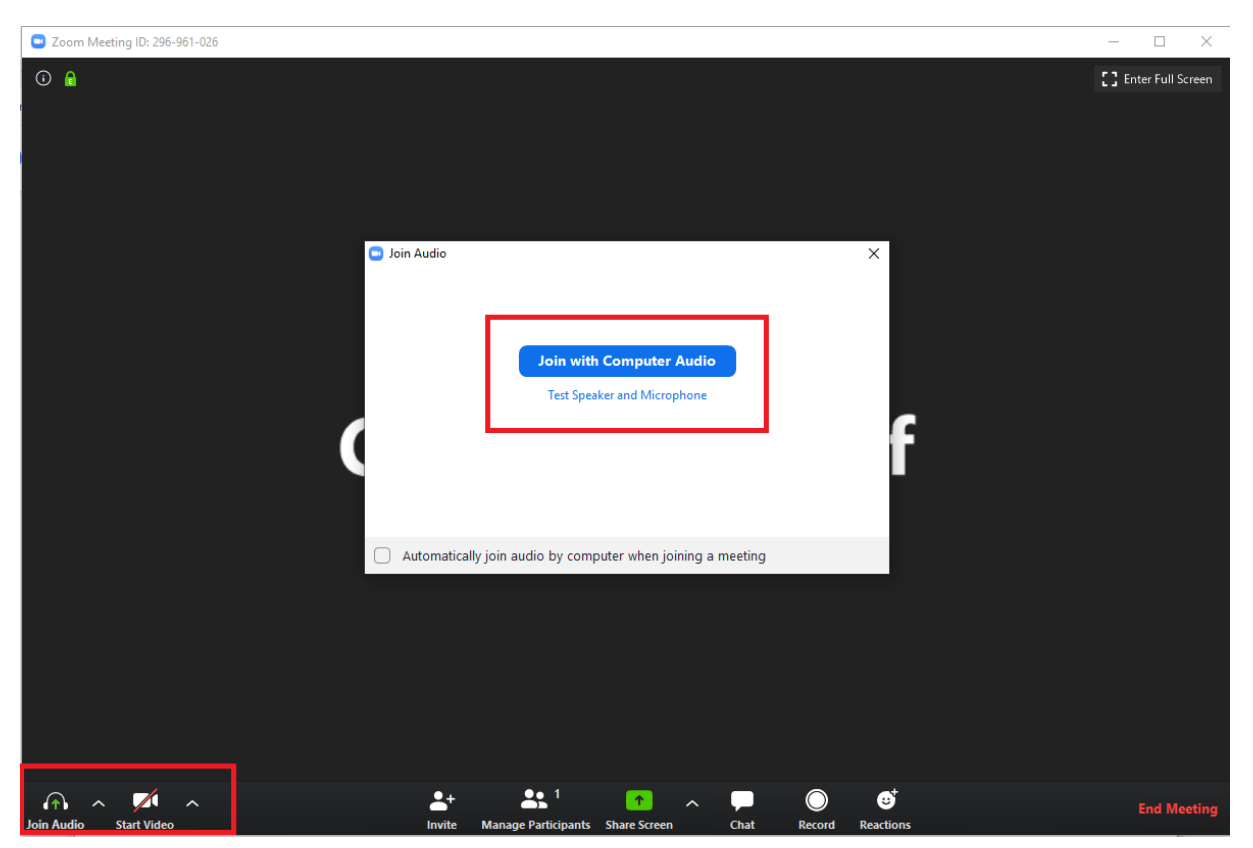

7. Po dołączeniu – uruchamiamy kamerę (w razie potrzeby także mikrofon).

8. Tańczymy!